Red Gate for RRDB - 2010

November 2010

# **PointClickCare**<sup>®</sup> Red Gate for Data Relay

Document Version:

1.0

Document Last Updated:

Rebranded – Jan 2015

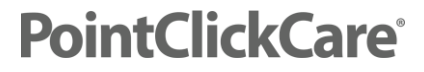

| ntroduction                                  | .3  |
|----------------------------------------------|-----|
| Using Red Gate SQL Backup Pro for Data Relay | .4  |
| Steps to restore FULL backup files           | . 4 |
| Steps to restore LOG backup files            | .9  |

#### Introduction

PointClickCare (PCC) provides copies of the Replicated Reporting Database (Data Relay) using a combination of full backup files and hourly log-shipped files. A full backup is provided upon initial implementation of the Data Relay. The log-shipped files, which are "change-only" files, are copied every hour on the hour to the customer's FTP folder hosted by PCC. The full backup file is to be downloaded by the customer upon initial implementation of the Data Relay. Then, the log-shipped files are to be downloaded by the customer and applied to their local copy of the Data Relay. This can be done as often as needed by the customer, but regardless of the customer's chosen download frequency, PCC copies the log-shipped files to the customer's FTP folder every hour on the hour.

The full backup file and the hourly log-shipped files are compressed with password protection using Red Gate SQL Backup Pro software. Therefore, the customer must use Red Gate SQL Backup Pro v6.0 or higher to decompress and restore/apply full backups and log-shipped files.

Instructions for using Red Gate SQL Backup Pro for this purpose is documented below.

#### Using Red Gate SQL Backup Pro for Data Relay

#### Steps to restore FULL backup files

#### <u>Step 1:</u>

Download the SQB backup files from the FTP using a familiar FTP client.

Open Red Gate SQL Backup Pro v6.0 or higher.

Go to File->Add SQL Server...

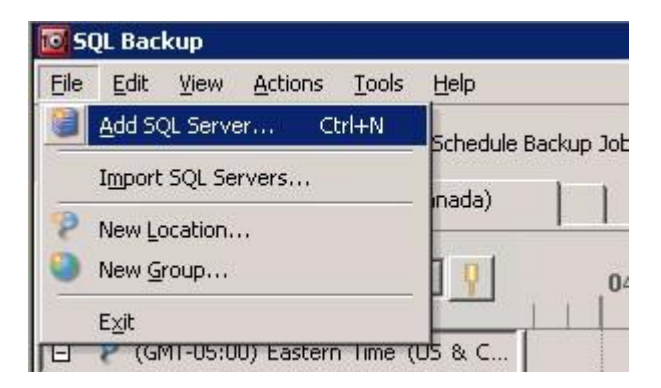

Step 2: Type the name of the SQL Server that you are restoring the database on, then select the authentication type (either Windows authentication or SQL Server authentication), then click Connect.

| SOL Serveri                                                                   |                                        |
|-------------------------------------------------------------------------------|----------------------------------------|
| 2QL 2014011                                                                   |                                        |
|                                                                               | Windows authentication                 |
|                                                                               | C SQL Server authentication            |
| User name:                                                                    | POINTCLICKCARE\soldaf                  |
| Password:                                                                     |                                        |
|                                                                               | Remember password                      |
|                                                                               | and restore history to import: 1 month |
| 5erver components –                                                           | and restore history to import: 1 month |
| Server components -                                                           | and restore history to import: 1 month |
| Server components –<br>Install or<br>Install or<br>Server<br>backup<br>each S | and restore instory to import: 1 month |

Step 3: Right-click on the newly added server on the left side of the screen, and select Restore...

| 🔟 SQL Backu         | p                                                   |
|---------------------|-----------------------------------------------------|
| <u>Eile E</u> dit y | liew <u>A</u> ctions <u>T</u> ools <u>H</u> elp     |
| Back Up             | . 📑 Restore 📑 Schedule Backup Jobs 🧊 Log Shipping 🥝 |
| P (GMT-05:0         | 00) Eastern Time (US & Canada)                      |
| Sat , Nov 1         | 3, 2010 9 04:00 05:00 06:00 07:00                   |
| 🗆 👂 (GMT            | -05:00) Eastern Time (US & C                        |
| 🕀 🥃 🗰               | <u>ј</u> васк Up                                    |
|                     | 🔞 Restore                                           |
|                     | Schedule Backup Jobs                                |
|                     | Jog Shipping                                        |
|                     | Object Level Recovery                               |
|                     | <u>E</u> dit                                        |
|                     | Delete                                              |
|                     | Refresh Connection                                  |

4: Select 'Browse for backup files to restore' option.

| p 1 of 4:    | Select backup   | os to restore.           |      |          |   |  |
|--------------|-----------------|--------------------------|------|----------|---|--|
| Select from  | backup bistory  | × •                      |      |          |   |  |
| Select from  | backup history  |                          |      |          |   |  |
| Browse for l | backup files to | o restore                |      |          |   |  |
| QL Server:   | WSISVE          | R-BKP(DEV                |      | <u> </u> |   |  |
| Database:    | 1               |                          |      | -        |   |  |
|              | Restore         | Available Restore Points | Туре |          | 0 |  |
|              |                 | 80                       | 22   | 15       |   |  |
|              |                 |                          |      |          |   |  |
|              |                 |                          |      |          |   |  |
|              |                 |                          |      |          |   |  |
|              |                 |                          |      |          |   |  |
|              |                 |                          |      |          |   |  |
|              |                 |                          |      |          |   |  |
|              |                 |                          |      |          |   |  |
|              |                 |                          |      |          |   |  |
|              |                 |                          |      |          |   |  |
|              |                 |                          |      |          |   |  |
|              |                 |                          |      |          |   |  |
|              |                 |                          |      |          |   |  |
|              |                 |                          |      |          |   |  |
|              |                 |                          |      |          |   |  |

5: Click on Add Files..., and then select the backup files you are restoring. For FULL backup restore, select the FULL backup file(s).

| ver:                                                                                                    | <u> </u>                             | Add Ser | ver             | nove Serve |
|----------------------------------------------------------------------------------------------------|--------------------------------------|---------|-----------------|------------|
| 💡 WSISVR-BKP (local)                                                                                                    | Name                                 | Size    | Туре            | Date M     |
| 🕀 🥪 Local Disk (C:)                                                                                                    | DIFF_us_template_pccmulti_20101117   | 448 KB  | SQL Backup file | 11/17/2.   |
| 🖃 🥪 data (F:)                                                                                                    | FULL_us_template_pccmulti_20101114   | 14 MB   | SQL Backup file | 11/17/2.   |
| 🖃 🫅 backups                                                                                                    | s_template_pccmulti_LOG_20101117     | 5 KB    | SQL Backup file | 11/17/2.   |
| 🕀 🧰 FileZilla                                                                                                    | a us_template_pccmulti_LOG_20101117  | 3 KB    | SQL Backup file | 11/17/2.   |
| H PCCV514                                                                                                    | a us_template_pccmulti_LOG_20101117  | 3 KB    | SQL Backup file | 11/17/2.   |
| Restore_Demo                                                                                                    | al us_template_pccmulti_LOG_20101117 | З КВ    | SQL Backup file | 11/17/2.   |
| In the second second seco | a us_template_pccmulti_LOG_20101117  | З КВ    | SQL Backup file | 11/17/2.   |
|                                                                                                    | us_template_pccmulti_LOG_20101117    | 3 KB    | SQL Backup file | 11/17/2.   |
|                                                                                                    | a us_template_pccmulti_LOG_20101117  | З КВ    | SQL Backup file | 11/17/2.   |
| Generation                                                                                                    | a us_template_pccmulti_LOG_20101117  | 3 KB    | SQL Backup file | 11/17/2    |
| T      T      T    | a us_template_pccmulti_LOG_20101117  | 3 KB    | SQL Backup file | 11/17/2.   |
| 🖅 🚾 datafiles on 'wsisvr dc' (H:)                                                                                                    | al us_template_pccmulti_LOG_20101117 | 3 KB    | SQL Backup file | 11/17/2.   |
| <ul> <li>★ invoices on 'wsisvr_dc' (M:)</li> <li>★ PCCSource on 'pcc_dev' (P:)</li> <li>★ Development on 'pcc_dev' (Q:)</li> <li>★ salesDocs on 'wsisvr_dc' (S:)</li> <li>★ support on 'wsisvr_dc' (X:)</li> </ul>                                                                                                    | us_template_pccmulti_LOG_20101117    | 3 КВ    | SQL Backup file | 11/17/2.   |
| ile name: FULL us template pccmulti<br>File type: *.sqb                                                                                                    | 20101114.5QB                         |         |                 |            |

6: Type the Decryption password and click Decrypt, then click Next.

| rowse fo         | or backup files to restore  | -              |                                  |           |                  |
|------------------|-----------------------------|----------------|----------------------------------|-----------|------------------|
|                  |                             |                |                                  |           |                  |
| ackups o         |                             |                |                                  | Add Siles |                  |
| ξr <u>⊃</u> erve | r:   🔄 WSISVR-BKP(DEV       |                | <b>_</b>                         | Add Files | Kemove Kemove Ai |
| 2 2 61           | les need to be decrypted to | o continue.    |                                  |           |                  |
| 9                |                             | a contestes to |                                  |           |                  |
| ) OK             | Date                        | ∇ Type         | ∇ File Name                      | First LSN | Last LSN         |
|                  | Unknown                     | Unknown        | F:\backups\Restolti_20101114.SQB | Unknown   | Unknown          |
|                  | Unknown                     | Unknown        | F:\backups\Restolti_20101117.SQB | Unknown   | Unknown          |
|                  |                             |                |                                  |           |                  |
|                  |                             |                |                                  |           |                  |

7: Then select 'Create new database' option and type the desired database name. Also, select the restore location for the physical database files in the Restore As section, by clicking on the '...' buttons. When ready, click Next.

| estination database                                |                                                          |                |
|----------------------------------------------------|----------------------------------------------------------|----------------|
| SQL Server: WSISVR-BKP\DEV                         |                                                          |                |
| Overwrite existing database                        |                                                          |                |
| Database:                                          |                                                          |                |
|                                                    |                                                          |                |
| Kill any existing connections to the data          | base V A                                                 |                |
|                                                    |                                                          |                |
| <u>C</u> reate new database                        |                                                          |                |
| Database: RRDB_pcc_restore_test                    |                                                          |                |
|                                                    |                                                          |                |
| legroups and files                                 |                                                          |                |
| lame                                               | Restore As                                               |                |
| PRIMARY                                            | C:\Program Files\Microsoft SQL Server\MSSQL.3\MSSQL\Data |                |
| L us_template_pccmulti_data                        | RRDB_pcc_restore_test_data.MDF                           | and the second |
|                                                    | C:\Program Files\Microsoft SQL Server\MSSQL.3\MSSQL\Data | Ī              |
| (Transaction Logs)                                 |                                                          | 1              |
| J (Transaction Logs)<br>└ us_template_pccmulti_log | RRDB_pcc_restore_test_log.LDF                            |                |
| g (Transaction Logs)<br>Lus_template_pccmulti_log  | RRDB_pcc_restore_test_log.LDF                            |                |
| y (Transaction Logs)<br>Lus_template_pccmulti_log  | RRDB_pcc_restore_test_log.LDF                            | -              |
| g.(Transaction Logs)<br>└─us_template_pccmulti_log | RRDB_pcc_restore_test_log.LDF                            | -              |
| g.(Transaction Logs)                               | RRDB_pcc_restare_test_log.LDF                            |                |
| g-(Transaction Logs)                               | RRDB_pcc_restore_test_log.LDF                            | -              |

8: Select whether to restore with NORECOVERY or with STANDBY. The NORECOVERY option will make the database inaccessible. The STANDBY option will allow read access. **IMPORTANT** – Make sure you choose "Read only (RESTORE WITH STANDBY)" option.

| ecovery completion state                                                                                                    |        |             |   |      |
|----------------------------------------------------------------------------------------------------|--------|-------------|---|------|
| Operational (RESTORE WITH RECOVERY)                                                                                                    |        |             |   |      |
| Non-operational (RESTORE WITH NORECOVERY                                                                                                    | Π      |             |   |      |
| Read only (RESTORE WITH STANDBY)                                                                                                    |        |             |   |      |
| Undo file: F:\backups\Undo_pccpoc_test.da                                                                                                    |        |             |   |      |
| ransaction log                                                                                                    |        | <br>        |   |      |
| Restore transaction log to point in time                                                                                                    |        |             |   |      |
| Transaction log:                                                                                                    | - 0    | <br>        |   | _] + |
|                                                                                                    |        | 12:00:00 AM | ÷ |      |
|                                                                                                    |        |             |   |      |
|                                                                                                    |        |             |   |      |
| n completion                                                                                                    |        | <br>        |   |      |
| n completion                                                                                                    | R      |             |   |      |
| n completion Check for orphaned users and list in log file                                                                                                    | A      |             |   |      |
| n completion Check for orphaned users and list in log file Gend email notification Recipient email address:                                                     | A      |             |   |      |
| n completion Check for orphaned users and list in log file Check for orphaned users and list in log file Check for only Send email address: Send on: Error only | A.     | <br>        |   |      |
| n completion                                                                                                    | Å      | <br>        |   |      |
| n completion<br>Check for orphaned users and list in log file @<br>Send email notification @ A<br>Recipient email address:<br>Send on: Error only               | A.     | <br>        |   |      |
| n completion<br>Check for orphaned users and list in log file ()<br>Send email notification ()<br>Recipient email address:<br>Sgnd on: Error only               | A<br>Y | <br>        |   |      |

9: The final screen provides the summary of the restore operation. There is also an option to restore using a script which is under the Script tab, and is generated by SQLBackup based on the information you provided in previous screens. Once ready, click Finish, and wait for the restore to complete.

| tep 4 of 4: Review restore | summary.                     |
|----------------------------|------------------------------|
| Script                     |                              |
| Destination database       |                              |
| SOL Server                 | WSISVR-BKP\DEV               |
| DAF DOLADI                 |                              |
| Database                   | RRDB_pcc_restore_test        |
| Database<br>New database   | RRDB_pcc_restore_test<br>Yes |

#### Steps to restore LOG backup files

#### <u>Step 1:</u>

Right-click on the appropriate server on the left side of the screen, and select Restore...

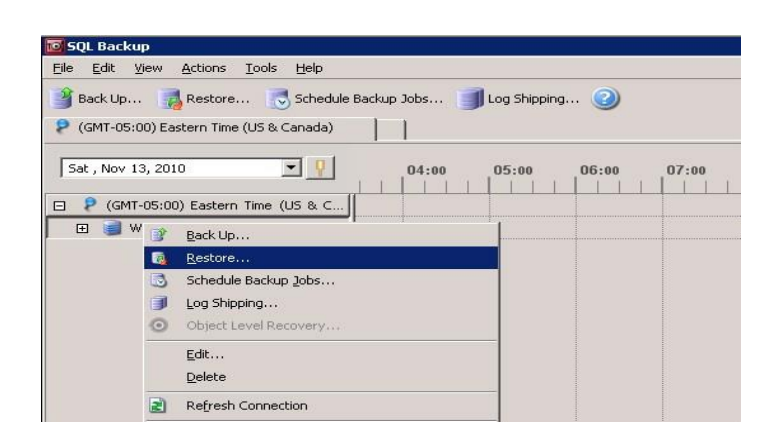

<u>Step 2:</u> Select 'Browse for backup files to restore' option.

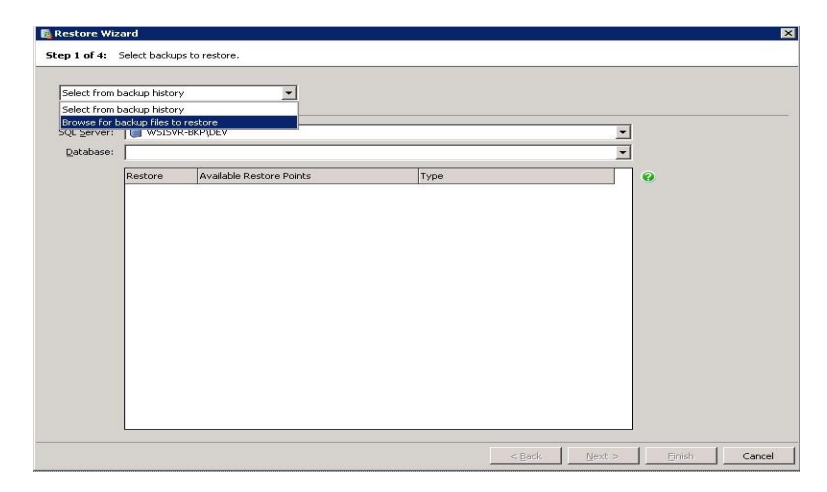

3: Click on Add Files..., and then select the backup files you are restoring. For LOG backup restore, select the LOG backup files (could select multiple files at a time).

| r;   3 WOISVR-DKP (IOCal)                                                                                                    |                                     |        | ver             | nove serve |
|----------------------------------------------------------------------------------------------------|-------------------------------------|--------|-----------------|------------|
| 🚽 WSISVR-BKP (local)                                                                                                    | Name                                | Size   | Туре            | Date M.    |
| 🕀 🧇 Local Disk (C:)                                                                                                    | DIFF_us_template_pccmulti_20101117  | 448 KB | SQL Backup file | 11/17/2    |
| 🖃 🥯 data (F:)                                                                                                    | FULL_us_template_pccmulti_20101114  | 14 MB  | SQL Backup file | 11/17/2    |
| E backups                                                                                                    | a us_template_pccmulti_LOG_20101117 | 5 KB   | SQL Backup file | 11/17/2    |
|                                                                                                    | a us_template_pccmulti_LOG_20101117 | 3 KB   | SQL Backup file | 11/17/2    |
|                                                                                                    | a us_template_pccmulti_LOG_20101117 | 3 KB   | SQL Backup file | 11/17/2    |
| E Constant                                                                                                    | a us_template_pccmulti_LOG_20101117 | 3 KB   | SQL Backup file | 11/17/2    |
| H Cases                                                                                                    | is_template_pccmulti_LOG_20101117   | З КВ   | SQL Backup file | 11/17/2    |
|                                                                                                    | is_template_pccmulti_LOG_20101117   | 3 KB   | SQL Backup file | 11/17/2    |
| E C RECYCLER                                                                                                    | is_template_pccmulti_LOG_20101117   | 3 KB   | SQL Backup file | 11/17/2    |
| F C System Volume Information                                                                                                    | is_template_pccmulti_LOG_20101117   | 3 KB   | SQL Backup file | 11/17/2    |
| 🕀 🦰 transfer                                                                                                    | is_template_pccmulti_LOG_20101117   | 3 KB   | SQL Backup file | 11/17/2    |
| 🗄 🔀 datafiles on 'wsisvr_dc' (H:)                                                                                                    | is_template_pccmulti_LOG_20101117   | 3 KB   | SQL Backup file | 11/17/2    |
| <ul> <li>Minvoices on 'wsisvr_dc' (M:)</li> <li>PCCSource on 'pcc_dev' (P:)</li> <li>Development on 'pcc_dev' (Q:)</li> <li>SalesDocs on 'wsisvr_dc' (S:)</li> <li>wesdocs on 'pcc_dev' (W:)</li> <li>Support on 'wsisvr_dc' (X:)</li> </ul> | us_template_pccmulti_LOG_20101117   | 3 KB   | SQL Backup file | 11/17/2    |
| e name: FULL us template pccmulti 20                                                                                                    | D101114.5QB                         |        |                 |            |

Step 4:

Type the Decryption password and click Decrypt, then click Next.

| owse f  | or backup files to restore | -           |                                  |           |         |           |
|---------|----------------------------|-------------|----------------------------------|-----------|---------|-----------|
| chunc t | ro rectore                 |             |                                  |           |         |           |
| L Serve | er: 📓 WSISVR-BKP\DEV       | 1           | -                                | Add Files | Remove  | Remove Al |
| 17      | 100                        |             |                                  |           |         |           |
| ) 2 fi  | les need to be decrypted t | o continue. |                                  |           |         |           |
| lor     | Date                       |             | V File Name                      | First LSN | Last IS | N         |
|         | Unknown                    | Unknown     | F:\backups\Restolti_20101114.SQB | Unknown   | Unknow  | /n        |
|         | Unknown                    | Unknown     | F:\backups\Restolti_20101117.5QB | Unknown   | Unknow  | 'n        |
|         |                            |             |                                  |           |         |           |
|         |                            |             |                                  |           |         |           |
|         |                            |             |                                  |           |         |           |

5: Select the destination database... Select 'Overwrite existing database' option and select the Data Relay database.

| Restore Wizard                                 |              |        |        |        | Þ      |
|------------------------------------------------|--------------|--------|--------|--------|--------|
| Step 2 of 4: Select the destination database.  |              |        |        |        |        |
| Destination database                           |              |        |        |        |        |
| SQL Server: WSISVR-BKP\DEV                     |              |        |        |        |        |
| Overwrite existing database                    |              |        |        |        |        |
| Database: 📑 RRDB_pcc_restore_test (Standby     | / Read-Only) |        | -      |        |        |
| $\square$ Kill any existing connections to the | database 🔞 🤱 |        |        |        |        |
| C Create new database                          |              |        |        |        |        |
| Database                                       |              | <br>   |        |        |        |
| Darabase.                                      |              |        |        |        |        |
|                                                |              |        |        |        |        |
|                                                |              |        |        |        |        |
|                                                |              |        |        |        |        |
|                                                |              |        |        |        |        |
|                                                |              |        |        |        |        |
|                                                |              |        |        |        |        |
|                                                |              |        |        |        |        |
|                                                |              |        |        |        |        |
|                                                |              |        |        |        |        |
|                                                |              |        |        |        |        |
|                                                |              |        |        |        |        |
|                                                |              |        |        |        |        |
|                                                |              | < Back | Next > | Finish | Cancel |

6: Select whether to restore with NORECOVERY or with STANDBY. The NORECOVERY option will make the database inaccessible. The STANDBY option will allow read access. **IMPORTANT** – Make sure you choose "Read only (RESTORE WITH STANDBY)" option.

| 🔞 Restore Wizard                                                                                                    | ×                           |
|----------------------------------------------------------------------------------------------------|-----------------------------|
| Step 3 of 4: Destination database restore options.                                                                                                    |                             |
| Recovery completion state                                                                                                    |                             |
| Restore transaction log to point in time  Transaction log: November 17.4:30 AM      4:00:13 Af  On completion                                                                                                    | M 4:30:14 AM * 4:30:14 AM   |
| Check for orphaned users and list in log file 💿 🤱                                                                                                    |                             |
| Send email notification       Image: Comparison of the second second secon |                             |
|                                                                                                    | < Back Next > Einish Cancel |

7:The final screen provides the summary of the restore operation. There is also an option to restore using a script which is under the Script tab, and is generated by SQLBackup based on the information you provided in previous screens. Once ready, click Finish, and wait for the restore to complete.

| tep 4 of 4: Review restore             | : summary,                                     |
|----------------------------------------|------------------------------------------------|
| Summary Script                         |                                                |
| Descination database                   |                                                |
| SQL Server                             | WSISVR-BKP\DEV                                 |
| SQL Server<br>Database                 | WSISVR-BKP\DEV<br>RRDB_pcc_restore_test        |
| SQL Server<br>Database<br>New database | WSISVR-BKP\DEV<br>RRDB_pcc_restore_test<br>Yes |